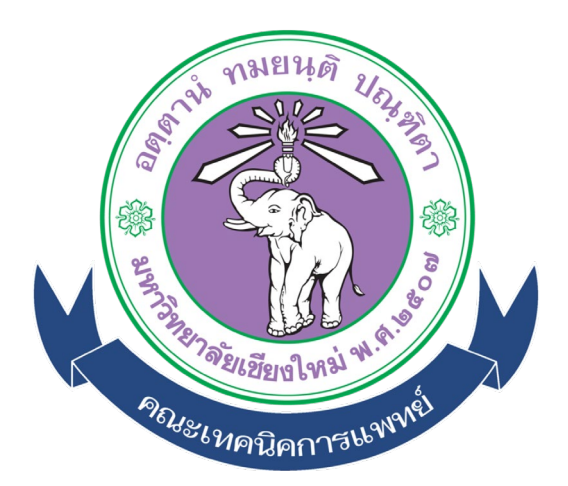

# คู่มือการใช้งานระบบ (User Manual) สำหรับอาจารย์ภายในคณะ

ระบบส่งข้อมูลและรับรองภาคนิพนธ์ออนไลน์ คณะเทคนิคการแพทย์ มหาวิทยาลัยเชียงใหม่

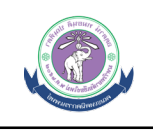

## สารบัญ

| 1. หน้าหลัก                        | 3  |
|------------------------------------|----|
| - หน้าแรกของระบบ                   |    |
| - Log in เข้าสู่ระบบ               |    |
| 2. การรับรองภาคนิพนธ์              | 4  |
| - สำหรับอาจารย์ที่ปรึกษา           |    |
| - สำหรับกรรมการสอบ                 |    |
| - สำหรับหัวหน้าแขนง                |    |
| - สำหรับหัวหน้าภาควิชา             |    |
| - สำหรับคณบดี                      |    |
| - สำหรับคณะกรรมการภาคนิพนธ์        |    |
| 3. การเพิ่มชื่อคณะกรรมการสอบภายนอก | 11 |

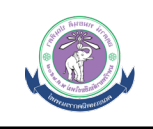

## 1. หน้าหลัก

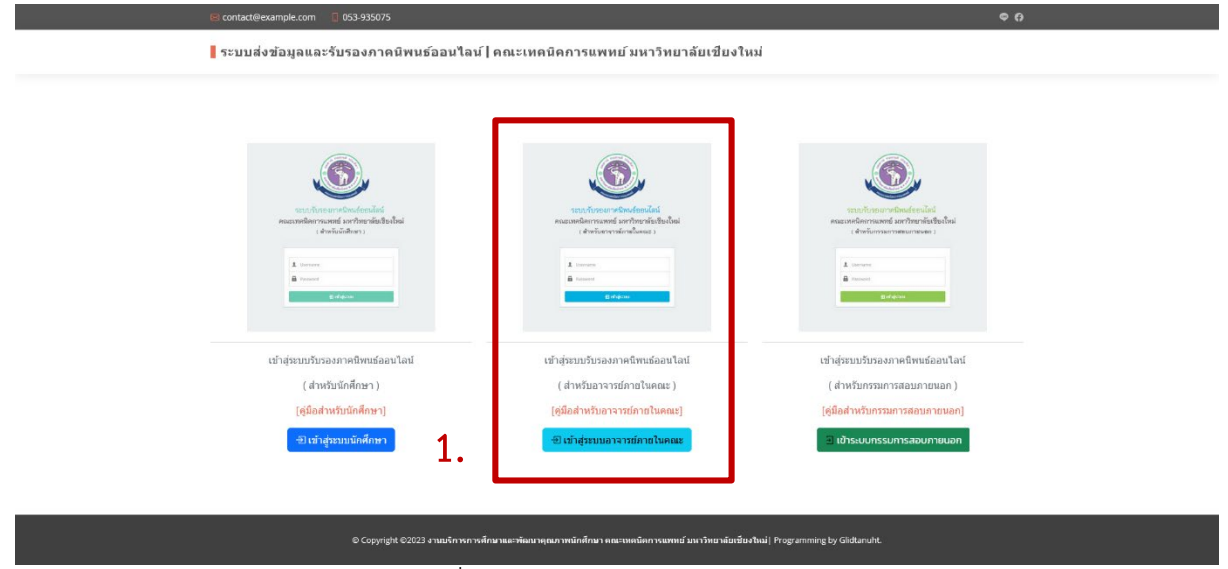

## รูปภาพที่ 1.1 แสดงหน้าจอหลักแรกของระบบ

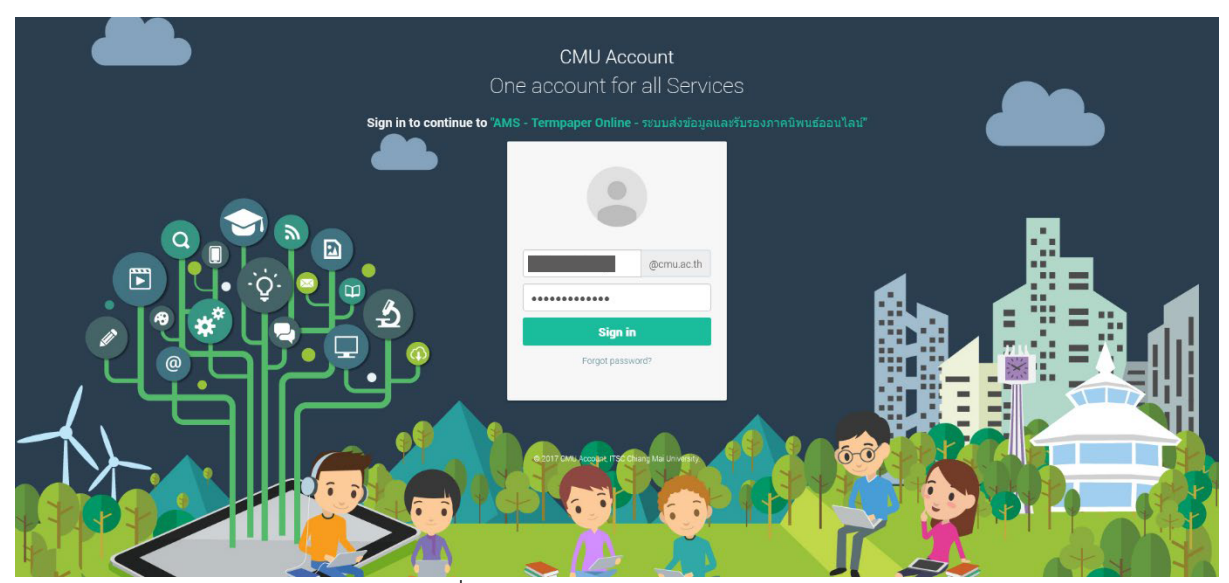

รูปภาพที่ 1.2 แสดงหน้าจอ Login เข้าสู่ระบบ

## อธิบายขั้นตอนการเข้าสู่ระบบ มีดังนี้ Login เขาสู่ระบบด้วย CMU Account (@cmu.ac.th)

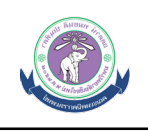

## 2. การรับรองภาคนิพนธ์

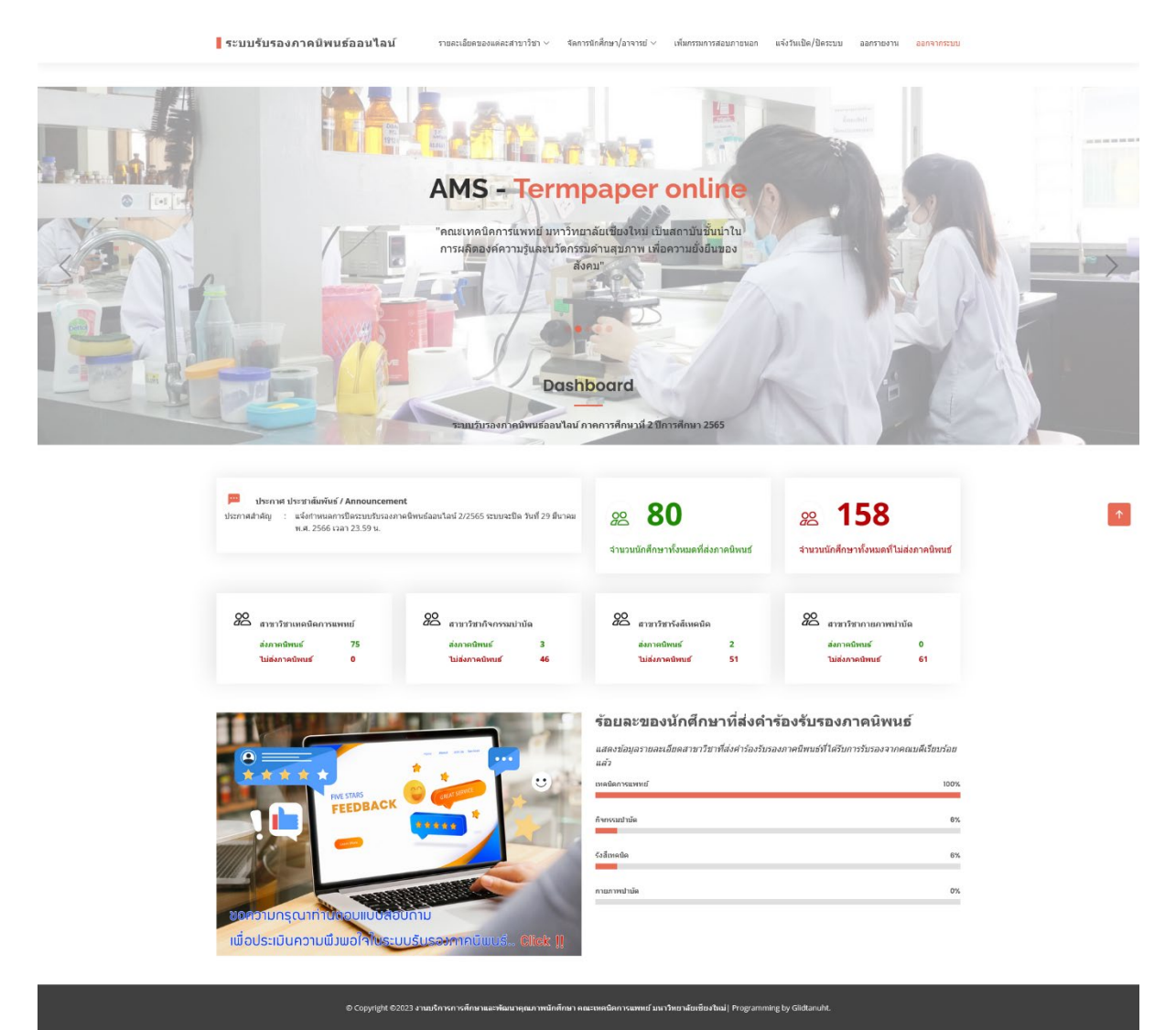

รูปภาพที่ 2.1 แสดงหน้าจอสถิติการส่งภาคนิพนธ์ของนักศึกษา

## 2.1 การรับรองภาคนิพนธ์

การรับรองภาคนิพนธ์จะดำเนินการเป็นส่วนๆ โดยเริ่มการทำงานตั้งแต่ อาจารย์ที่ปรึกษา กรรมการภาคนิพนธ์, หัวหน้าแขนง (ถ้ามี), หัวหน้าภาควิชา, คณบดี เมื่อมีการรับรองในแต่ส่วนระบบจะ ดำเนินการแจ้งเตือนไปยังอาจารย์ที่เกี่ยวข้องในส่วนต่อไปผ่าน Email (CMU Account) โดยมีขั้นตอนการ ดำเนินการดังนี้

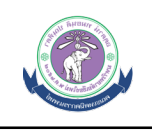

#### รายงานการรับรองภาคนิพนธ์ออนไลน์

теннрарегонные / а поздата вализият

#### สาขาวิชาเทคนิคการแพทย์

หมายเหตุ : สถานะรอการพิจารณา (Awaiting advisor response) หมายถึง รออาจารย์ที่บรีกษา , คณะกรรมการ , หัวหน้าภาควิชา , คณบดี พิจารณาการขอรับรองภาคนิพนธ์ของนักศึกษา

| รั | านวนนักศึกษาที่ส่ง<br>บรองทั้งหมด | กาคนิพนธ์ให้   | รออนุมัติ<br>การพิจารณาจากอาจารย์ที่ปรึกษา<br>Awaiting advisor's response | <b>Approved</b><br>การพิจารเ<br>Awaiting | <b>ป</b><br>ณาจากอาจารย์ที่ปร<br>advisor's response | ร่อมา     | <mark>Disapproved</mark><br>การพิจารณาจากอา<br>Awaiting advisor's | าจารย์ที่ปรึกษา<br>response  |
|----|-----------------------------------|----------------|---------------------------------------------------------------------------|------------------------------------------|-----------------------------------------------------|-----------|-------------------------------------------------------------------|------------------------------|
| _  |                                   |                |                                                                           |                                          |                                                     |           | Search:                                                           |                              |
|    | รหัสประจำตัว                      | ชื่อ - นามสกุล | สถานะ                                                                     | ภาคนิพนธ์                                | กรรมการ                                             | การจัดการ | วันที่รับรอง                                                      | ติดตามนัก                    |
|    | 62111                             | นางสาว         | Accepted                                                                  | Pof   🕅   🕅                              | Q                                                   | -         | 14-01-2023                                                        | คณบดีรับรอง<br>แล้ว / ดูรายง |
|    | 62111                             | นางสาว         | Accepted                                                                  |                                          | Q                                                   |           | 21-01-2023                                                        | คณบดีรับรอง                  |

หมายเหตุ : สถานะรอการพิจารณา (Awaiting advisor response) หมายถึง รออาจารย์ที่ปรึกษา , คณะกรรมการ , หัวหน้าภาควิชา , คณบดี พิจารณาการขอรับรองภาคนิพนธ์ของนักศึกษา

รูปภาพที่ 2.2 แสดงหน้าจอการรับรองภาคนิพ์นธ

| ยเห                                 | ตุ : สถานะรอการพิจ                     | สรณา (Awaiting advisor    | response) หมายถึง รออา                                           | จารยัที่ปรึกษา , คณะกรรม           | มการ , หัวหน้าภาควิชา , คณบ                               | เดี พิจารณาการขอ                     | รับรองภาคนิพนธ์ของนักร่ | ลึกษา                                                                                   |                                             |
|-------------------------------------|----------------------------------------|---------------------------|------------------------------------------------------------------|------------------------------------|-----------------------------------------------------------|--------------------------------------|-------------------------|-----------------------------------------------------------------------------------------|---------------------------------------------|
| <ul> <li>จำ</li> <li>รับ</li> </ul> | 2<br>นวนนักศึกษาที่ส่งม<br>เรองทั้งหมด | าาคนิพนธ์ให้              | <mark>22 ใ</mark><br>รออนมัติ<br>การพิจารณาจา<br>Awaiting advise | กอาจารย์ที่ปรึกษา<br>or's response | <mark>ຂີ່ໃ</mark><br>Approved<br>การฟิจารณ<br>Awalting au | เาจากอาจารย์ที่ป<br>dvisor's respons | รึกษา<br>e              | ออบ     ออบ       Disapproved     กรพิสารณาจากอาง       Awaiting advisor's     องประการ | จารย์ที่ปรึกษา<br>response                  |
| 1                                   | รมัสประจำตัว                           | ชื่อ - บาบสุดอ            |                                                                  | สถานะ                              | กาคมีพบด้                                                 | 05511075                             | 0140075                 | <b>4.</b><br>Search:                                                                    | ติดตาบบักสึกนา                              |
|                                     | 62111                                  | นางสาว <b>ตุรักษ์ รัก</b> |                                                                  | Waiting                            |                                                           | Q                                    | รับรอง ใม่รับรอง        | 14-01-2023                                                                              | คณบดีรับรองเรียบร้อย<br>แล้ว / ดูรายละเอียด |
| )                                   | 62111 <b>3000-</b>                     | นางสาว                    |                                                                  | Accepted                           |                                                           | Q                                    | -                       | 21-01-2023                                                                              | คณบดีรับรองเรียบร้อย<br>แล้ว / ดูรายละเอียด |
|                                     | รับรอง                                 | ทั้งหมด                   |                                                                  |                                    |                                                           |                                      |                         | Ρ                                                                                       | revious 1 Nex                               |

รูปภาพที่ 2.3 แสดงหน้าการรับรองภาคนิพนธ์รายบุคคล

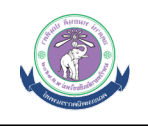

| แมวแมะก : สถามหราคารพื่า                         | asous (Awaiting advisor | รถรากการกา หมายที่ 1 รากากกระห์ที่ปรี่ก | 0.0010055115       | ວະ ທັວນນ້ຳຄວດຈີ່ສວ ດອນ    | เดี เพื่อวรณวณระบวรั | ารางการนี้พบส์ขางทัดสึด | 10                                    |                                             |
|--------------------------------------------------|-------------------------|-----------------------------------------|--------------------|---------------------------|----------------------|-------------------------|---------------------------------------|---------------------------------------------|
| NN 15170 - NG 142320 1784                        | THE LOW BUILD BUILD     | тезропзе) ин шко ин ти титит            | r 1 , 916407133317 | 13, NJNA (JI 1930 I., MAA | W W VII 1111         |                         |                                       |                                             |
| <b>2</b>                                         |                         | <u>2</u>                                |                    | <u>22</u> 1               |                      |                         | <u>22</u> 0                           |                                             |
| ۷ามานนักศึกษาที่ส่งภาคนิพนธ์ให้<br>รับรองทั้งหมด |                         | รออนุมัติ                               |                    | Approved                  |                      |                         | Disapproved                           |                                             |
| ขำนวนนักศึกษาที่สงภาคนิพนธ์ให้<br>รับรองทั้งหมด  |                         | Awaiting a dv                           |                    | าบราษา<br>เระ             |                      | กษา                     | การพิจารณาจากอา<br>Awaiting advisor's | าจารย์ที่ปรึกษา<br>response                 |
|                                                  |                         | คุณสองการรั                             | ปรองภาคนิพนธ์ไช    | หรือไม่?                  | ок                   |                         |                                       |                                             |
|                                                  |                         |                                         | _                  |                           |                      |                         | Search:                               |                                             |
| D an Tatalanda da                                | ชื่อ - นามสกุล          |                                         | เถานะ              | ภาคนิพนธ์                 | กรรมการ              | การจัดการ               | วันที่รับรอง                          | ติดตามนักศึกษา                              |
| 🔲 รหสบระจาตว                                     | 101200                  | v                                       | aiting             |                           | Q                    | รับรอง ใม่รับรอง        | 14-01-2023                            | คณบดีรับรองเรียบร่อย<br>ແລ້ว / ອູรາຍລະເอียด |
| 62111                                            |                         |                                         |                    |                           |                      |                         |                                       |                                             |

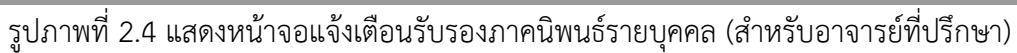

| ขา        | วิชาเทคนิคการ                                                                    | รแพทย์                 |                                                                           |                                            |                                                                          |                       |                                                                               |                                             |
|-----------|----------------------------------------------------------------------------------|------------------------|---------------------------------------------------------------------------|--------------------------------------------|--------------------------------------------------------------------------|-----------------------|-------------------------------------------------------------------------------|---------------------------------------------|
| ли        | ดุ : สถานะรอการพิจ                                                               | ารณา (Awaiting advisor | response) หมายถึง รออาจารย์ที่ปรึกษา , คณะกร                              | มมการ , หัวหน้าภาควิชา , คณ                | บดี พิจารณาการขอรับ                                                      | รองภาคนิพนธ์ของนักศึก | <u>เ</u> ษา                                                                   |                                             |
| (         | 2                                                                                |                        | 22 <b>1</b>                                                               | <u>2</u> 2 1                               | I                                                                        |                       | <u>22</u> 0                                                                   |                                             |
| จำ<br>รับ | งำนวนนักศึกษาที่ส่งภาคนิพนธ์ไห้ รออนุมัติ<br>ในรองทั้งหมด การทิจาร<br>Awalting : |                        | รออนุมัติ<br>การพิจารณาจากอาจารย์ที่ปรึกษา<br>Awaiting advisor's response | <b>Approved</b><br>การพิจารถ<br>Awaiting a | Approved<br>การพิจารณาจากอาจารย์ที่ปรึกษา<br>Awaiting advisor's response |                       | มารสมุขับงิษัย<br>การพิจารณาจากอาจารย์ที่ปรึกษ<br>Awaiting advisor's response |                                             |
|           |                                                                                  |                        |                                                                           |                                            | э.                                                                       | •                     | Search:                                                                       |                                             |
|           | รหัสประจำดัว                                                                     | ชื่อ - นามสกุล         | สถานะ                                                                     | ภาคนิพนธ์                                  | กรรมการ                                                                  | การโดการ              | วันที่รับรอง                                                                  | ดิดดามนักศึกษา                              |
|           | 62111                                                                            | นางสาว                 | Waiting                                                                   | Por)   🕅   🕅                               | Q                                                                        | รับรอง ใม่รับรอง      | 14-01-2023                                                                    | คณบดีรับรองเรียบร้อ<br>ແສ້ว / ดูรายละเอียด. |
|           | 62111                                                                            | นางสาว                 | Accepted                                                                  | ,,,,,,,,,,,,,,,,,,,,,,,,,,,,,,,,,,,,,      | Q                                                                        | -                     | 21-01-2023                                                                    | คณบดีรับรองเรียบร้อ<br>แล้ว / ดูรายละเอียด. |

หมายเหตุ : สถานะรอการพิจารณา (Awalting advisor response) หมายถึง รออาจารย์ที่ปรึกษา , คณะกรรมการ , หัวหน้าภาครียา , คณบดี์ พิจารณาการขอรับรองภาคนิพนธ์ของนักศึกษา

รูปภาพที่ 2.5 แสดงหน้าการไม่รับรองภาคนิพนธ์รายบุคคล (สำหรับอาจารย์ที่ปรึกษา)

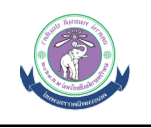

| โปรดระบุเหตุผลที่ไม่รับรอ                  | องภาคนิพนธ์ :                                                                     | 🗩 🖻 สอบปาเว็ว                                                                    | แสอนเขียนเว็ 🖨 TCASS4-R                                                                                                    | 3-marmin-v @ sour                                     | ເຮັນຮວງຄາວນີ້ສາມຮ້ວວ 🛛 🖬 Dev                                                                                                    | ปกร - ตัวอย่างการใ                                     | JavaScrint Popun Win                                                                                        | iOuery Aiay Loa                                                                                                    |                                                                                           |
|--------------------------------------------|-----------------------------------------------------------------------------------|----------------------------------------------------------------------------------|----------------------------------------------------------------------------------------------------|-------------------------------------------------------|----------------------------------------------------------------------------------------------------|--------------------------------------------------------|----------------------------------------------------------------------------------------------------|----------------------------------------------------------------------------------------------------|-------------------------------------------------------------------------------------------|
|                                            |                                                                                   | // 75                                                                            |                                                                                                    | J-IIIALIIIII-Yoo Ng Akala                             |                                                                                                    | noy - and on the                                       | Strate in roboth the                                                                                        | . O Jeansy Agen Loan                                                                                                    | e                                                                                         |
| Note : หากต้องการให้นัก<br>ต้องการให้แก้ไข | ักศึกษาแก้ไขกาดนิพนธ์ โปรดระบุเหง                                                 | <sub>เผลที่</sub><br>แธ้วอนไลเ                                                   | ú                                                                                                    |                                                       |                                                                                                    |                                                        | สำหรับอาจารย์ที่ปรึกษา                                                                                      | สำหรับกรรมการภ                                                                                                    | าคนิพนธ์ ออกจากระ                                                                         |
|                                            | Submit                                                                            | รับอาจารย์ที่ปรึกษ                                                               | 41                                                                                                    |                                                       |                                                                                                    |                                                        |                                                                                                    |                                                                                                    |                                                                                           |
|                                            |                                                                                   | <mark>เงกาคน</mark> ิข                                                           | พนธ์ออนไลน์                                                                                                    | -                                                     |                                                                                                    |                                                        |                                                                                                    |                                                                                                    |                                                                                           |
|                                            |                                                                                   |                                                                                  |                                                                                                    |                                                       |                                                                                                    |                                                        |                                                                                                    |                                                                                                    |                                                                                           |
|                                            | สาขาวิชาเทคบิค                                                                    | การแพทย์                                                                         |                                                                                                    |                                                       |                                                                                                    |                                                        |                                                                                                    |                                                                                                    |                                                                                           |
|                                            | A 12 132 ICHPIGP                                                                  |                                                                                  |                                                                                                    | - 0 .d                                                |                                                                                                    |                                                        |                                                                                                    |                                                                                                    |                                                                                           |
|                                            | หมายเหตุ : สถานะรอการพิจารณา (/                                                   |                                                                                  | and a second and a second second second second second second second second second second second second second s                                                                                                    | ATTIMA FOND ODIFORD                                   | ແດວະ ພ້ວຍພົວຄວຄວິສວ ຄດເ                                                                                                    | แต้ พี่จารณาการขดร้                                    | NER MORE ON THE MERICAN DRIVE                                                                               | 0.040                                                                                                    |                                                                                           |
|                                            | หมายเหตุ : สถานะรอก                                                               | รพิจารณา (Awaiting advisor                                                       | response) wir internation                                                                                                    | ISUVILISING I, MIRCHISSA                              | ATT 10 , 11 20 10 10 10 10 10 10 10 10 10 10 10 10 10                                                                                                    |                                                        | TITON IN MARKED ON MUNICIPALITY                                                                             | 121                                                                                                    |                                                                                           |
|                                            | หมายเหตุ : สถานะรอก                                                               | รพิจารณา (Awaiting advisor                                                       | response) изглана заати                                                                                                    | ISOVIDSING I, WIRCHSSN                                |                                                                                                    |                                                        | TUTE OF IN SMIRE TO GAMME                                                                                   | 121                                                                                                    |                                                                                           |
|                                            | หมายเหตุ : สถานะรอก                                                               | รพิจารณา (Awaiting advisor                                                       | response) на триа за а та                                                                                                    | HEREITER I., MIRCHISH                                 |                                                                                                    |                                                        | TITUTE TO ALL IN MALE TO ALL IN                                                                             | 121                                                                                                    |                                                                                           |
|                                            | พมายเหตุ : สถานธรอก<br>(1) <b>2</b>                                               | รพิจารณา (Awaiting advisor                                                       | Res 1                                                                                                    | 1001030191, WILLION                                   | <u></u> 20                                                                                                    |                                                        |                                                                                                    | <b>%</b> 0                                                                                                    |                                                                                           |
|                                            | พมายเหตุ : สถานธรอก                                                               | รพิจารณา (Awaiting advisor                                                       |                                                                                                    | 1907(1997) - Milleringan                              | <u>8</u> 2 1                                                                                                    |                                                        | איזאיסביבאייאיז וויסריבי                                                                                    | <i>%</i> 20                                                                                                    |                                                                                           |
|                                            | າມາຍເທຊ : ສດານເຮດດາ<br>ເບຼີ 2<br>ຈຳນວງເນັດຕັດນາ<br>ຈຳຮວດຈັດຈາມ                    | รพิจารณา (Awaiting advisor<br>ที่ส่งกาคนิพนธ์ให้                                 | ຂ         1           ອອລາມຄັດ         1                                                                                                    | ายขายภาษา, คณะกรม<br>เอาจารย์ที่ปรึกษา                | کې محمد معمد محمد محمد محمد محمد محمد محمد                                                                                                    | มาจากอาจารย์ที่ปร                                      | รักษา                                                                                                    | <ul> <li>O</li> <li>Disapproved<br/>การที่จารณาจากอะ</li> </ul>                                                                                                    | าจารย์ที่ปรึกษา                                                                           |
|                                            | งมายเงตุ : สถานรรณ                                                                | รที่จารณา (Awaiting advisor<br>ที่ส่งภาคนิพนธ์ให้                                | د المعنون المعنون الم<br>نواب المعنون المعنون المعنون المعنون المعنون المعنون المعنون المعنون المعنون المعنون المعنون المعنون المعنون المعنون المعنون المعنون المعنون المعنون المعنون المعنون المعنون المعنون المعنون المعنون ال<br>معنون المعنون المعنون المعنون المعنون المعنون المعنون المعنون المعنون المعنون المعنون المعنون المعنون المعنون المعنون المعنون المعنون المعنون المعنون المعنون المعنون المعنون المعنون المعنون المعنون المعنون المعنون المعنون المعنون المعنون المعنون المعنون المعنون المعنون المعنون المعنون المعنون المعن<br>لمينون المعنون المعنون المعنون المعنون المعنون المعنون المعنون المعنون المعنون المعنون المعنون المعنون المعنون المعنون المعنون المعنون المعنون المعنون المعنون المعنون المعنون المعنون المعنون المعنون المعنون المعنون المعنون المعنون ال                                                                                                    | กอาจารย์ที่ปรึกษา<br>r's response                     | אין אין אין אין אין אין אין אין אין אין                                                                                                    | มาจากอาจารย์ที่ปร<br>dvisor's response                 | รักษา<br>2                                                                                                  | เอา           เอา           Disapproved           การพิจารณาจากละ           Awaiting advisor's                                                                                                    | าจารย์ที่ปรึกษา<br>response                                                               |
|                                            | ານ⊓ຍເທຊ∶ สถานธรอก<br>ເບຼີ 2<br>ຈຳນາວນນິດຕົດນາ<br>ຈຳນາວນນິດຕັດນາ                   | กพิจารณา (Awaiting advisor<br>ที่ส่งภาคบิพนฮ์ให้                                 | אוואט אפון<br>אין אין אין אין אין<br>אין אין אין אין<br>אין אין אין אין אין<br>אין אין אין אין אין אין אין אין אין אין                                                                                                    | าอาจารย์ที่ปรึกษา<br>'s response                      | Constraints of the second second seco | มาจากอาจารย์ที่ป'<br>dvisor's response                 | รักษา<br>2                                                                                                  | เอา           เอา           Disapproved           การที่จารณาจากอา           Awaiting advisor's                                                                                                    | าจารย์ที่ปรึกษา<br>response                                                               |
|                                            | งมายเงตุ : สถานรรดก                                                               | กพิจารณา (Awaiting advisor<br>ที่ส่งภาคนิพนธ์ให้                                 | العين المنابع المنابع منابع المنابع المنابع المنابع المنابع المنابع المنابع المنابع المنابع المنابع المنابع المنابع المنابع المنابع المنابع المنابع المنابع المنابع المنابع المنابع المنابع المنابع المنابع المنابع المنابع المنابع المنابع المنابع المنابع المنابع المنابع المنابع المنابع المنابع المنابع المنابع المنابع المنابع<br>المنابع المنابع المنابع المنابع المنابع المنابع المنابع المنابع المنابع المنابع المنابع المنابع المنابع المنابع المنابع المنابع المنابع المنابع المنابع المنابع المنابع ملمابع ملمابع منابع منابع<br>منابع منابع المنابع المنابع المنابع المنابع المنابع المنابع المنابع المنابع المنابع المنابع المنابع المنابع المنابع المنابع المنابع المنابع المنابع المنابع المنابع المنابع المنابع المنابع المنابع المنابع ملمابع ملمابع ملمابع ملمابع ملمابع المنابع مليم منابع ملمابع مليم ملمابع ملمابع ملمابع ملمابع م<br>منابع منابع منابع منابع منابع ملمابع ملمابع ملمابع ملمابع ملمابع ملمابع ملمابع ملمابع ملمابع ملمابع ملمابع ملمابع ملمابع ملمابع ملمابع ملمابع ملمابع ملمابعمم ملمابع مليم ملممابع ملممابع ملممابع ملممابع ملممابع ملممابع م<br>منابع ملميابع                                                                                                    | ายารรม์ที่ปรึกษา<br>หลางารม์ที่ปรึกษา<br>r's response | ନ୍ଥ 1<br>Approved<br>Awaiting a                                                                                                    | มาจากอาจารย์ที่ปร<br>dvisor's response                 | รักษา<br>2                                                                                                  | אשר ער איז איז איז איז איז איז איז איז איז איז                                                                                                    | าจารย์ที่ปรึกษา<br>response                                                               |
|                                            | ນນາຍເທຊ∶ສດານະະດ∩<br>ເບີຼ 2<br>ຈຳນາວນນັດຕັດນາ<br>ຈຳນວນນັດເ                         | กพิจารณา (Awaiting advisor                                                       | د العلم الملك الملك الملك الملك الملك الملك الملك الملك الملك الملك الملك الملك الملك الملك الملك الملك الملك ا<br>معالم الملك الملك الملك الملك الملك الملك الملك الملك الملك الملك الملك الملك الملك الملك الملك الملك الملك الم<br>معالم الملك الملك الملك الملك الملك الملك الملك الملك الملك الملك الملك الملك الملك الملك الملك الملك الملك الم                                                                                                    | งอาจารย์ที่ปรึกษา<br>rs response                      | Approve<br>nmins<br>Awaiting a                                                                                                    | มาจากอาจารย์ที่ป <sup>ะ</sup><br>dvisor's response     | รักษา<br>2                                                                                                  | איז זיין איז זיין איז זיין איז זיין איז זיין איז זיין איז זיין איז זיין איז זיין איז זיין איז זיין איז זיין איז<br>Awaiting advisors<br>Search:                                                                                                    | างารย์ที่ปรึกษา<br>response                                                               |
|                                            | หมายเหตุ : สถานธรอก                                                               | กพิจารณา (Awaiting advisor<br>ที่ส่งภาคบิพบเริโห้<br>ถึง ชื่อ - นามอกุล          | Reported you have sad in                                                                                                    | อาจารย์ที่ปรีกษา<br>rs response<br>denuะ              | Approved<br>norminanse<br>Awaiting a                                                                                                    | มาจากอาจารย์ที่ปร<br>dvisor's response<br>กรรมการ      | รักษา<br>2                                                                                                  | O     Disapproved     nominations     Awaiting advisors     Search:     Tutifsusaa                                                                                                    | าจารย์ที่ปรึกษา<br>response<br>มีดตามนักศึกษา                                             |
|                                            | รมายเหตุ : สถานธรณ<br>2<br>จำนวกมักศึกษา<br>รับรองทั้งหมด<br>จะมัสประจำง<br>62111 | กพิจารณา (Awaiting advisor<br>ที่ส่งภาคนิพนธ์ให้<br>ถึง ชื่อ - นามอกุล<br>มางสาว | العجارية معالم<br>العدارية<br>المعالم<br>المعالم<br>الممالم<br>الممالم<br>الممالم<br>الممالم<br>الممالم<br>الممالم<br>المعالم<br>المعالم<br>المعالم<br>المعالم<br>المعالم<br>المعالم<br>المعالم<br>المعالم<br>المعالم<br>المعالم<br>المعالم<br>المعمالم<br>معالم<br>معمالم<br>معالم<br>معمالم<br>معالم<br>معالم<br>معالم<br>معالم<br>معالم<br>معالم<br>معمالم<br>معالم<br>معالم<br>معمالم<br>معالم<br>معالم<br>معمالممالم<br>معمالم<br>معمالم<br>معمالم<br>معمالم<br>معمالم<br>معمالم<br>معمالم<br>معمالم<br>معمالم<br>معمالممالم<br>معمالم<br>معمالممالممالم<br>معمالم<br>معمالم<br>معمالم<br>معمالم<br>معمالم<br>معمالم<br>معمالم<br>معمالم<br>معمالم<br>معمالم<br>معمالم<br>معمالم<br>معمالم<br>معمالممالم<br>معمالم<br>معمالم<br>معمالممالم<br>معمالممالممالممالم<br>معمالم<br>معمالممالممالممالممالممالممالممالممالم<br>معمالممالم<br>معمالم<br>معمالم<br>معمالم<br>معمالم<br>معمالممالم<br>معمالم<br>ممالم<br>ممالممالممالممالمممالم | aaางารย์ที่ปรึกษา<br>rs response<br>donuะ<br>Waiting  | אפין איז איז איז איז איז איז איז איז איז איז                                                                                                    | มาจากอาจารณ์ที่ปร<br>dvisor's response<br>กรรมการ<br>Q | 5nun<br>2<br>2<br>8<br>8<br>8<br>10<br>10<br>10<br>10<br>10<br>10<br>10<br>10<br>10<br>10<br>10<br>10<br>10 | C     C     C | าราชม์ที่ปรึกษา<br>response<br>ติดตามนักศึกษา<br>รอรับธอรรากกรรมการ<br>ฉ่อม? สุรายกรวัดจ. |

รูปภาพที่ 2.6 แสดงหน้าจอป๊อบอัพเหตุผลไม่รับรองภาคนิพนธ์รายบุคคล (สำหรับอาจารย์ที่ปรึกษา)

| หมายเจ       | วิชาเทคนิคการ<br>เตฺ : สถานะรอการพิจ   | รแพทย์<br>ารณา (Awaiting advisor | response) หมายถึง รออาจารย์ที่ปรึกษา . ค                                    | ณะกรรมการ , หัวหน้าภาควิชา ,         | คณบดี พิจารณาการขอ | รับรองภาคนิพนธ์ของนักศึก | ษา                                                                      |                                             |
|--------------|----------------------------------------|----------------------------------|-----------------------------------------------------------------------------|--------------------------------------|--------------------|--------------------------|-------------------------------------------------------------------------|---------------------------------------------|
| 4<br>1<br>11 | 2<br>หนานนักศึกษาที่ส่ง<br>เรองทั้งหมด | ภาคนิพนธให้                      | 22 1<br>saaquif<br>annibara u<br>Awaiting edv ⊕eduams.cma<br>squisannibusaa | <mark>Appro</mark><br>Appro<br>ສະເຫັ | 1<br>wed<br>ok     | Руму<br>¢                | <mark>22 0</mark><br>Disapproved<br>การพิจารณะรากอ<br>Awaiting advisors | าจารย์ที่ปรึกษา<br>response                 |
|              | cuitulersiacia                         | ส์การเวลาสุดก                    |                                                                             | erofinati                            | 05514035           |                          | Search:                                                                 | ก้ออาหาักส์คมา                              |
| -            | 62111                                  | นางสาว                           | Waitin                                                                      | s DIMIN                              | Q Q                | รับรอง ใม่รับรอง         | 14-01-2023                                                              | คณบดีรับรองเรียบร้อง<br>แล้ว / ครายละเอียด. |
|              |                                        |                                  |                                                                             |                                      | 0                  |                          | 21.01.2022                                                              | -                                           |

รูปภาพที่ 2.7 แสดงหน้าจอแจ้งเตือนไม่รับรองภาคนิพนธ์รายบุคคล (สำหรับอาจารย์ที่ปรึกษา)

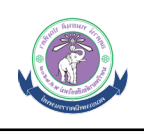

|                         |                |          |                                       |         |           | Search:      |                                             | ד ו |
|-------------------------|----------------|----------|---------------------------------------|---------|-----------|--------------|---------------------------------------------|-----|
| รหัสประจำตัว            | ชื่อ - นามสกุล | สถานะ    | ภาคนิพนธ์                             | กรรมการ | การจัดการ | วันที่รับรอง | ติดตามนักศึกษา                              | ''  |
| 62111 <del>0095-</del>  | นางสาว         | Accepted |                                       | Q       | -         | 14-01-2023   | คณบดีรับรองเรียบร้อย<br>แล้ว / ดูรายละเอียด |     |
| 62111 <del>0093 -</del> | นางสาว         | Accepted | ,,,,,,,,,,,,,,,,,,,,,,,,,,,,,,,,,,,,, | Q       | -         | 21-01-2023   | คณบดีรับรองเรียบร้อย<br>แล้ว / ดูรายละเอียด |     |

รูปภาพที่ 2.8 แสดงหน้าจอการติดตามข้อมูลนักศึกษา (สำหรับอาจารย์ที่ปรึกษา)

| นักศึกษาที่ทำกา                                                                                 | รร้องขอ                                                                                                    |                                                                                                    |                                                                                                    |                                                                                                    |                                                                                                    |                                                                                                    |                                                              |                                                                                                    |                                                                                                    |                                                                                                    |                                                                                                    |  |
|-------------------------------------------------------------------------------------------------|----------------------------------------------------------------------------------------------------|----------------------------------------------------------------------------------------------------|----------------------------------------------------------------------------------------------------|----------------------------------------------------------------------------------------------------|----------------------------------------------------------------------------------------------------|----------------------------------------------------------------------------------------------------|--------------------------------------------------------------|----------------------------------------------------------------------------------------------------|----------------------------------------------------------------------------------------------------|----------------------------------------------------------------------------------------------------|----------------------------------------------------------------------------------------------------|--|
| นักศึกษาที่ทำกา<br>                                                                             | เรร้องขอ                                                                                                    |                                                                                                    |                                                                                                    |                                                                                                    |                                                                                                    |                                                                                                    |                                                              |                                                                                                    |                                                                                                    |                                                                                                    |                                                                                                    |  |
|                                                                                                 |                                                                                                    | คณะ                                                                                                    | กรรมการสอบ ภาย                                                                                                    | บในคณะา                                                                                                    | คณะกรรมก                                                                                                    | ารสอบ ภายนอกค                                                                                         | าณะฯ                                                         | ภ                                                                                                    | าคนิพนธ์                                                                                                    | วันที่                                                                                                    | ส่งคำร้องขอรับรอง                                                                                                    |  |
| รอการพิจารณาจาก อาจารย์มีปรึกษา<br>Awaiting advisor's response<br>Awaiting committee's response |                                                                                                    |                                                                                                    |                                                                                                    | -                                                                                                    |                                                                                                    |                                                                                                    |                                                              | D                                                                                                    | 🗋   🖬                                                                                                    | 14-01-2023                                                                                                    |                                                                                                    |  |
| จำรณาจาก อาจ<br>iting advisor's                                                                 | จารย์ที่ปรึกษา<br>response                                                                                                    | sa<br>Awai                                                                                                    | เการพิจารณาจาก<br>iting committee                                                                                                    | กรรมการ<br>′s response                                                                                                    | รอการ<br>Awa                                                                                                    | พิจารณาจาก หัวเ<br>liting committe                                                                    | งน้าแขนง (ถ้<br>e's respons                                  | ານີ)<br>ອ                                                                                                    | รอกา<br>Awai                                                                                                    | รพิจารณาจาก เ<br>ting committe                                                                                                    | รัวหน้าภาควิชา<br>se's response                                                                                                    |  |
| Approved                                                                                        | Disapproved                                                                                                    | รออนุมัติ                                                                                                    | Approved                                                                                                    | Disapproved                                                                                                    | รออนุมัติ                                                                                                    | Approved                                                                                              | Disapp                                                       | oved                                                                                                    | รออนุมัติ                                                                                                    | Approved                                                                                                    | Disapproved                                                                                                    |  |
| รับรอง                                                                                          |                                                                                                    | -                                                                                                    | รับรอง                                                                                                    | -                                                                                                    | -                                                                                                    | รับรอง                                                                                                | -                                                            |                                                                                                    | -                                                                                                    | รับรอง                                                                                                    | -                                                                                                    |  |
|                                                                                                 |                                                                                                    |                                                                                                    |                                                                                                    |                                                                                                    |                                                                                                    | สถานะก                                                                                                | ารพิจารณาข                                                   | องคณบดี                                                                                                    | รออนุมัติ                                                                                                    | Approved                                                                                                    | Disapproved                                                                                                    |  |
|                                                                                                 |                                                                                                    |                                                                                                    |                                                                                                    |                                                                                                    |                                                                                                    |                                                                                                    |                                                              |                                                                                                    |                                                                                                    | รับรอง                                                                                                    | -                                                                                                    |  |
|                                                                                                 |                                                                                                    |                                                                                                    |                                                                                                    |                                                                                                    |                                                                                                    |                                                                                                    |                                                              |                                                                                                    |                                                                                                    |                                                                                                    | · ·                                                                                                    |  |
| เจารย์ <b>เป็น</b>                                                                              |                                                                                                    |                                                                                                    |                                                                                                    | ຈັນຮວง                                                                                                    |                                                                                                    | 03-03-20                                                                                              | 023                                                          |                                                                                                    |                                                                                                    |                                                                                                    |                                                                                                    |  |
| รวมควอมีพบเรื                                                                                   | ( เราแบบเการรับเรา                                                                                                    | າດວດທີ່ພານຮົວວ                                                                                                    | an Mont                                                                                                    |                                                                                                    |                                                                                                    |                                                                                                    |                                                              |                                                                                                    |                                                                                                    |                                                                                                    |                                                                                                    |  |
|                                                                                                 | ns;                                                                                                    | รมการสอบภาคนิ                                                                                                    | พบธ์                                                                                                    |                                                                                                    |                                                                                                    | สถานะ                                                                                                 | วัก                                                          | แที่รับรองภา                                                                                                    | เคนิพนธ์                                                                                                    |                                                                                                    | ดูข้อมูล                                                                                                    |  |
| าจารย์เพื่อ                                                                                     | -                                                                                                    |                                                                                                    |                                                                                                    |                                                                                                    |                                                                                                    | รับรอง                                                                                                |                                                              | 15-01-20                                                                                                    | )23                                                                                                    |                                                                                                    | <b>O</b>                                                                                                    |  |
| าจารย <b>์สิน</b> าร                                                                            | طنبين                                                                                                    |                                                                                                    |                                                                                                    |                                                                                                    |                                                                                                    | รับรอง                                                                                                |                                                              | 14-01-20                                                                                                    | 023                                                                                                    |                                                                                                    | <b>O</b>                                                                                                    |  |
|                                                                                                 |                                                                                                    |                                                                                                    |                                                                                                    |                                                                                                    |                                                                                                    |                                                                                                    |                                                              |                                                                                                    |                                                                                                    |                                                                                                    |                                                                                                    |  |
| รายงานการรับ                                                                                    | <b>เรองภาคนิพนธ์ออน</b> "                                                                                                    | 1ลน์<br>นับหม้าแขนง                                                                                                    |                                                                                                    |                                                                                                    |                                                                                                    | ສດວນຕ                                                                                                 | Ť                                                            | เพื่อับอองกา                                                                                                    | ດນີพบส์                                                                                                    |                                                                                                    | ดข้อบอ                                                                                                    |  |
| เจารย์ <del>จั๊กตั้ง อ.จุ.ถูก</del>                                                             |                                                                                                    | и <i>ли</i> а 10.000                                                                                                    |                                                                                                    |                                                                                                    |                                                                                                    | รับรอง                                                                                                | ,                                                            | 18-01-20                                                                                                    | )23                                                                                                    |                                                                                                    | el norfe                                                                                                    |  |
|                                                                                                 |                                                                                                    |                                                                                                    |                                                                                                    |                                                                                                    |                                                                                                    |                                                                                                    |                                                              |                                                                                                    |                                                                                                    |                                                                                                    | •                                                                                                    |  |
| า : รายงานการ                                                                                   | เร้บรองภาคนิพนธ์อะ                                                                                                    | อนไลน์                                                                                                    |                                                                                                    |                                                                                                    |                                                                                                    |                                                                                                    |                                                              |                                                                                                    |                                                                                                    |                                                                                                    |                                                                                                    |  |
|                                                                                                 |                                                                                                    | ห้วหน้าภาควิชา                                                                                                    |                                                                                                    |                                                                                                    |                                                                                                    | สถานะ                                                                                                 | วั                                                           | มที่รับรองภา                                                                                                    | เคนิพนธ์                                                                                                    |                                                                                                    | ดูข้อมูล                                                                                                    |  |
| เจารย์ <b>สมัต</b> ์                                                                            |                                                                                                    |                                                                                                    |                                                                                                    |                                                                                                    |                                                                                                    | รับรอง                                                                                                |                                                              | 31-01-20                                                                                                    | 023                                                                                                    |                                                                                                    | <b>O</b>                                                                                                    |  |
|                                                                                                 |                                                                                                    |                                                                                                    |                                                                                                    |                                                                                                    |                                                                                                    |                                                                                                    |                                                              |                                                                                                    |                                                                                                    |                                                                                                    |                                                                                                    |  |
|                                                                                                 | รารณารากอาร<br>Ing advisors<br>Approved<br>รับรอง<br>กระ<br>อบภาคนิพนซ์<br>อบภาคนิพนซ์<br>อบภาคนิพนซ์<br>อบภาคนิพนซ์<br>อบภาคนิพนซ์<br>อบภาคนิพนซ์<br>เกระ<br>เราะ<br>เราะ<br>เราะ<br>เราะ<br>เราะ<br>เราะ<br>เราะ<br>เร | รารณรารก อารารยมประทยา<br>Ing advisor's response<br>Approved Disapproved<br>รับรอง -<br>า : รายงานการรับรองภาคนิพนย์อ<br>อมภาคนิพนธ์ : รายงานการรับรอ<br>อมภาคนิพนธ์ : รายงานการรับรอ<br>กระ<br>เระย <del>่านการรับรองภาคนิพนธ์ออน่</del><br>เระย <del>่านการรับรองภาคนิพนธ์ออน่</del><br>: รายงานการรับรองภาคนิพนธ์ออน่ | Approved Disapproved Approved Disapproved Approved Disapproved Saaujaa     Approved Disapproved Saaujaa     Approved Disapproved Saaujaa     Approved Saaujaa     Approv | อารารประสบเราก<br>(advisor's response)         รองารประสบเราก<br>(advisor's response)         รองารประสบเราก<br>(advisor's response)           Approved         Disapproved         Saaujia<br>(advisor's response)         Approved           Approved         Disapproved         saaujia<br>(advisor's response)         Approved           Approved         Disapproved         saaujia<br>(advisor's response)         Approved           Sizea)         -         (advisor's response)         Sizea)           n: sheat sizea         Sizea)         (advisor's response)         Sizea)           aunnetiwuzi: sheat sizea         Sizea)         (advisor's response)         Sizea)           aunnetiwuzi: sheat sizea         Sizea)         Sizea         Sizea)           aunnetiwuzi: sheat sizea         Sizea         Sizea         Sizea           aunnetiwuzi: sizea         Sizea         Sizea         Sizea         Sizea           aunnetiwuzi: sizea         Sizea         Sizea         Sizea         Sizea         Sizea           aunnetiwuzi: sizea         Sizea         Sizea         Sizea         Sizea         Sizea         Sizea         Sizea | รารอารารกรรมรามสาราก ครามกร           Approved         Disapproved         sanışılı (a comintirese'i response)           Approved         Disapproved         sanışılı (a comintirese'i response)           Buraa         -         อับรอง         -           Buraa         -         อับรอง         -           Suraa         -         อับรอง         - | สารณาราก กรรมการ สารณาราก กรรมการ<br>Approved Disapproved saaıมัล Approved Disapproved saau<br>5 บรอง | πται πη πη ται υπιγή ματη ματη ματη ματη ματη ματη ματη ματη | πλαί πρα αλισκής το κροπικό         και πλοτισκή και τη πορωτη τη κρωμητία μα αλισμά τη κοροποια         και πλοτισκή και τη πορωτη τη κρωμητία μα αλισμά τη κοροποια         και πλοτισκή και τη πορωτη τη κρωμητία μα αλισμά τη κοροποια         και πλοτισκή και τη πορωτη τη κρωμητία μα αλισμά τη κοροποια         και πλοτισκή και τη πορωτη τη κρωμητία μα αλισμά τη κοροποια         και πλοτισκή και τη πορωτη τη κρωμητία μα αλισμά τη πορωτη τη κρωμητία μα αλισμά τη κοροποια         και πορωτη τη πορωτη τη πορ | τε αποτερητικά τη τη σερμητού         τε αποτερητικά τη τη σερμητού         τε αποτερητικά τη σερμητού         τε αποτερητικά τη σερμητού         τε αποτερητικά τη σερμητού | τη αξαιτης πητικάτητης σητης τραγορίας         ταριτική τη αξαιτης τητικάτητας της τραγορίας         ταριτική τη αξαιτης τητικάτητας της τραγορίας         ταριτική της σητης τητική της της της της της της της της της της | The LATTER LATTER L |  |

รูปภาพที่ 2.9 แสดงหน้าจอรายละเอียดการรับรองภาคนิพนธ์ของนักศึกษา

อธิบายขั้นตอนการรับรองภาคนิพนธ์ มีดังนี้

- 1. ระบบจะแสดงจำนวนนักศึกษาที่อยู่ในความดูแลที่ส่งคำร้องให้รับรองภาคนิพนธ์
- ระบบจะแสดงรายชื่อนักศึกษา, สถานะการส่งภาคนิพนธ์, ไฟล์ภาคนิพนธ์, รายชื่อกรรมการ, สถานะการรับรองภาคนิพนธ์, วันที่รับรอง, และสามารถติดตามสถานะการรับรองภาคนิพนธ์ของ นักศึกษา

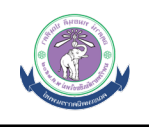

- 3. อาจารย์ที่ปรึกษาสามารถกดรับรองภาคนิพนธ์ทั้งหมดได้โดยการกดปุ่ม "**รับรองทั้งหมด**"
- การรับรองภาคนิพนธ์ของนักศึกษารายบุคคล เมื่อกดปุ่ม "รับรอง" ระบบจะแจ้งเตือนการรับรอง ภาคนิพนธ์รายบุคคล และกดปุ่ม "OK" การรับรองถือว่าเสร็จสิ้น และระบบจะแจ้งเตือนไปยัง ขั้นตอนต่อไปโดยส่งผ่าน Email
- 5. การรับรองภาคนิพนธ์ของนักศึกษารายบุคคล เมื่อกดปุ่ม "ไม่รับรอง"
- ระบบจะแสดงป้อบอัพ ให้ระบุเหตุผลไม่รับรองภาคนิพนธ์ของนักศึกษา เมื่อกดปุ่ม "Submit" แล้ว ระบบแจ้งเตือนไม่รับรองภาคนิพนธ์รายบุคคล และกดปุ่ม "OK" การไม่รับรองถือว่าเสร็จสิ้น และจะ ส่ง Email ไปยังนักศึกษาเพื่อแจ้งเตือนการไม่รับรอง
- 7. เมื่อกดปุ่ม "ดูรายละเอียด" ระบบจะแสดงหน้าจอการรายละเอียดการรับรองภาคนิพนธ์ของนักศึกษา

### 2.2 การรับรองภาคนิพนธ์ (สำหรับคณะกรรมการภาคนิพนธ์)

สำหรับคณะกรรมการภาคนิพนธ์ ระบบจะมีหน้าจอแสดงผลการติดตามนักศึกษา โดยกรรมการภาค นิพนธ์ของแต่ละสาขาวิชาสามารถดูสถานะการรับรองภาคนิพนธ์ของนักศึกษาที่ตรงกับสาขาวิชาของท่านได้ แต่สำหรับประธานกรรมการภาคนินพธ์ สามารถดูสถานะการรับรองของนักศึกษาทุกสาขาวิชาได้

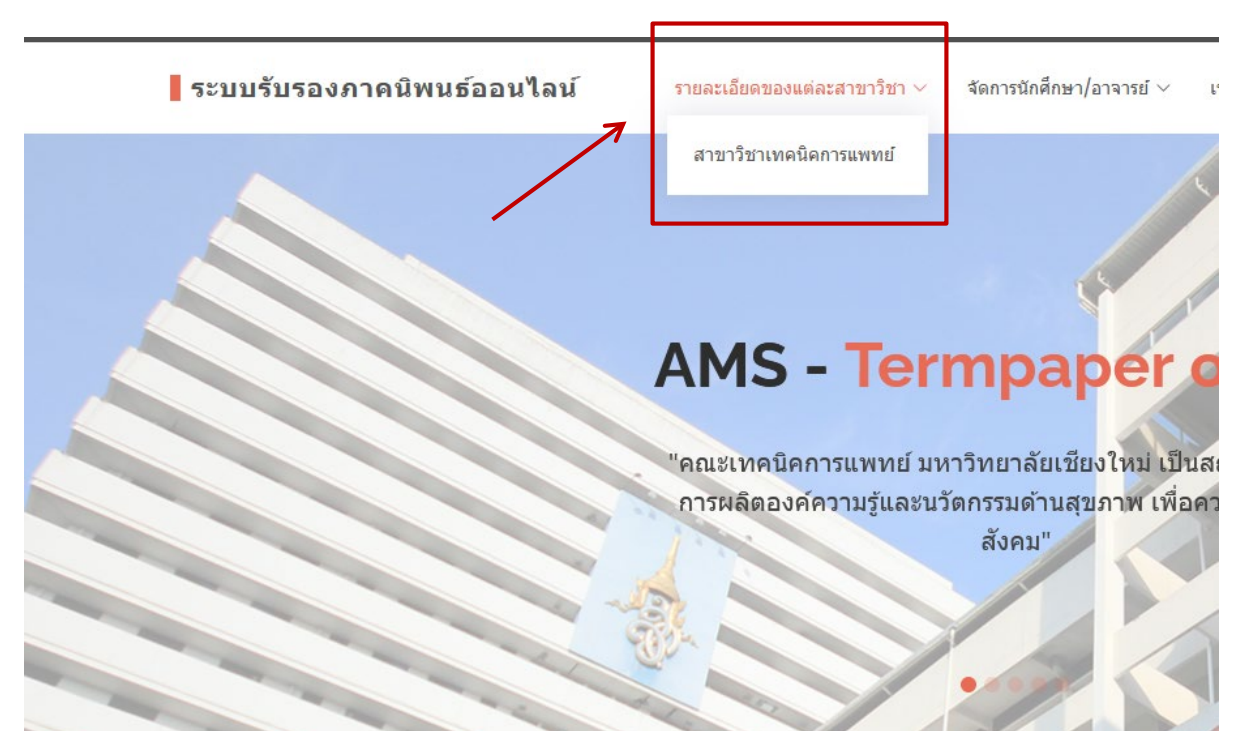

รูปภาพที่ 2.10 แสดงเมนูการติดตามสถานะการรับรองภาคนิพนธ์ของนักศึกษา (สำหรับคณะกรรมการภาคนิพนธ์)

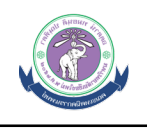

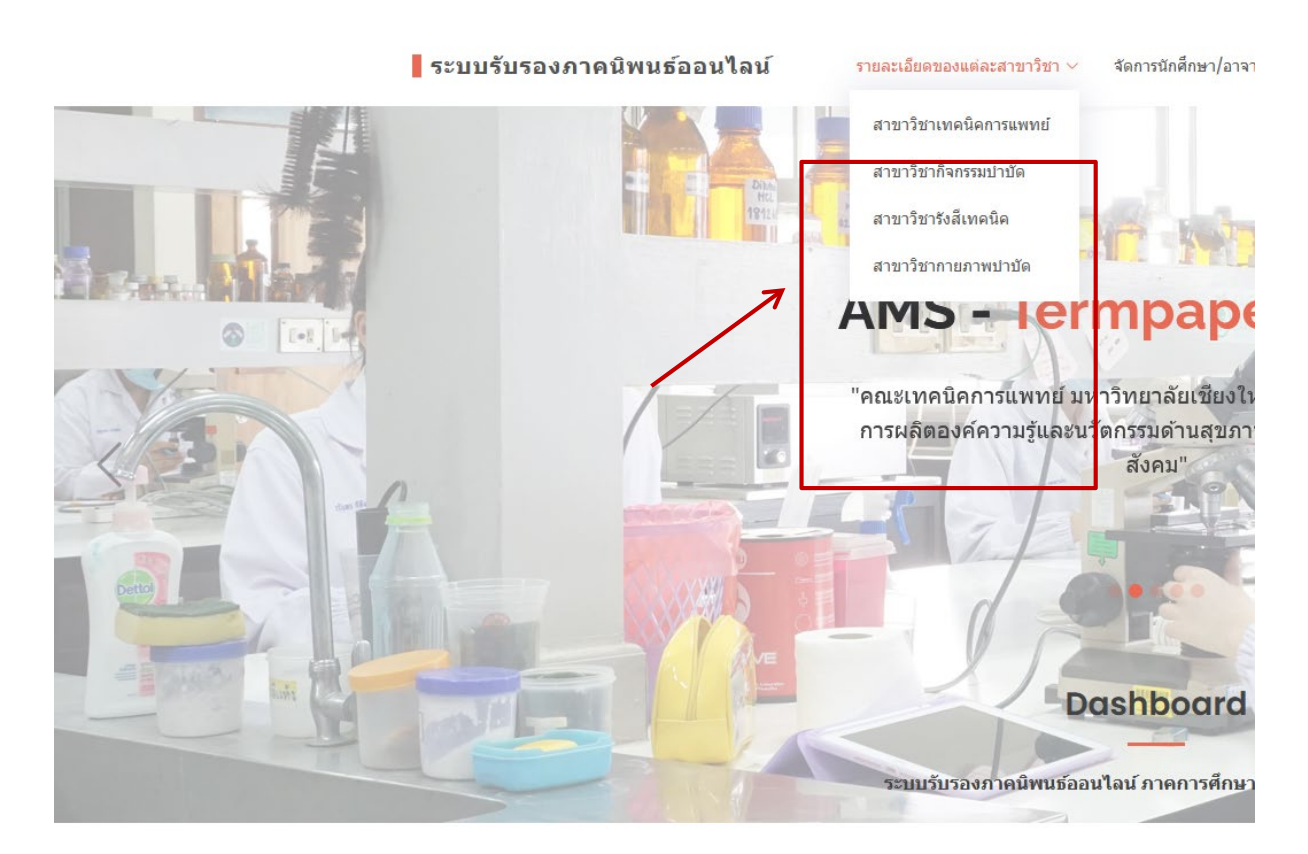

รูปภาพที่ 2.11 แสดงเมนูการติดตามสถานะการรับรองภาคนิพนธ์ของนักศึกษา (สำหรับประธานกรรมการภาคนิพนธ์)

|                        |                          |          |                                        |         |           | Search:      |                                             |
|------------------------|--------------------------|----------|----------------------------------------|---------|-----------|--------------|---------------------------------------------|
| รหัสประจำตัว           | ชื่อ - นามสกุล           | สถานะ    | ภาคนิพนธ์                              | กรรมการ | การจัดการ | วันที่รับรอง | ติดตามนักศึกษา                              |
| 62111 <del>0095</del>  | นางสาว 🥰 🍋 🎽 🤤           | Accepted | ,,,,,,,,,,,,,,,,,,,,,,,,,,,,,,,,,,,,,, | Q       | -         | 14-01-2023   | คณบดีรับรองเรียบร้อย<br>แล้ว / ดูรายละเอียด |
| 62111 <del>0093-</del> | นางสาวเสียนี้ รูบาริชาตา | Accepted | ,,,,,,,,,,,,,,,,,,,,,,,,,,,,,,,,,,,,,  | Q       | -         | 21-01-2023   | คณบดีรับรองเรียบร้อย<br>แล้ว / ดูรายละเอียด |
|                        |                          |          | 2 9                                    | v       | v a       | 7            |                                             |

รูปภาพที่ 2.12 แสดงหน้าจอการติดตามข้อมูลนักศึกษา

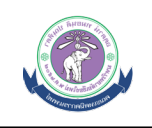

| MS : Termp                         | aper online /                                  | สาขาวิชาเทคนิคการแพท          | าย์                               |                                   |                        |              |                                                                   |             |              |             |                              |                                 |  |
|------------------------------------|------------------------------------------------|-------------------------------|-----------------------------------|-----------------------------------|------------------------|--------------|-------------------------------------------------------------------|-------------|--------------|-------------|------------------------------|---------------------------------|--|
| 101013                             | 1660 2 10 4                                    | שכו וזו אזכו                  | ยวบวยง                            | 331 1612374                       | นบ                     |              |                                                                   |             |              |             |                              |                                 |  |
|                                    | นักศึกษาที่ท่าก                                | ารร้องขอ                      | คณะ                               | กรรมการสอบ ภา                     | ยในคณะฯ                | คณะกรรมก     | าารสอบ ภายนอก                                                     | เคณะฯ       | 1            | กาคนิพนธ์   | วันที่                       | ส่งคำร้องขอรับรอง               |  |
| รหัสนักศึกษา<br>นางสาว <b>สา</b> ว | 1: <del>60:110005</del>                        | •                             | 1. อาจารย์ <b>ต</b><br>2. อาจารย์ |                                   |                        |              |                                                                   |             | POF.         | 🕅   🕅       |                              | 14-01-2023                      |  |
| รอก<br>A                           | ารพิจารณาจาก อ <sup>.</sup><br>waiting advisor | าจารย์ที่ปรึกษา<br>s response | sa<br>Awa                         | มการพิจารณาจาก<br>iting committee | กรรมการ<br>'s response | รอการ<br>Awa | รอการพิจารณาจาก หัวหน้าแขนง (ถ้า<br>Awaiting committee's response |             | ้ามี)<br>e   | รอกา<br>Awa | รพิจารณาจาก<br>iting committ | สัวหน้าภาควิชา<br>ee's response |  |
| รออนุมัติ                          | Approved                                       | Disapproved                   | รออนุมัติ                         | Approved                          | Disapproved            | รออนุมัติ    | Approved                                                          | Disapp      | roved        | รออนุมัติ   | Approved                     | Disapproved                     |  |
|                                    | รับรอง                                         | -                             |                                   | รับรอง                            |                        | -            | รับรอง                                                            | -           |              | -           | รับรอง                       |                                 |  |
|                                    |                                                |                               |                                   |                                   |                        |              | สถานะเ                                                            | การพิจารณาร | ของคณบดี     | รออนุมัติ   | Approved                     | Disapproved                     |  |
|                                    |                                                |                               |                                   |                                   |                        |              |                                                                   |             |              | -           | รับรอง                       |                                 |  |
| าจารย์ที่ปรึ<br>#                  | กษา : รายงานก                                  | ารรับรองภาคนิพนซ์อ<br>เ       | อนไดน์<br>อาจารย์ที่ปรึกษ         | ı                                 |                        |              | สถานะ                                                             | ŝ           | ันที่รับรองภ | าคนิพนธ์    |                              | ดูข้อมูล                        |  |
| 1                                  | ອາຈາຮຢ <b>ີພັກແຜນທີ່ມີແຜ່ນອ</b>                |                               |                                   |                                   |                        |              | รับรอง                                                            |             | 03-03-2      | 023         |                              | 0                               |  |
| ณะกรรมกา                           | ารสอบภาคนิพน                                   | ธ์ : รายงานการรับรอง          | เภาคนิพนธ์ออ                      | านไลน์                            |                        |              |                                                                   |             |              |             |                              |                                 |  |
| #                                  |                                                | กรรม                          | มการสอบภาคนิ                      | พนธ์                              |                        |              | สถานะ                                                             | 3           | ันที่รับรองภ | าคนิพนธ์    |                              | ดูข้อมูล                        |  |
| 1                                  | อาจารย์                                        |                               |                                   |                                   |                        |              | รับรอง                                                            | 15-01-2023  |              |             | •                            |                                 |  |
| 2                                  | อาจารย์                                        | <del>- i , i – –</del>        |                                   |                                   |                        |              | รับรอง                                                            |             | 14-01-2      | 023         |                              | $\bigcirc$                      |  |
| ว่าหน้าแขนง                        | ) : รายงานการรั                                | บรองภาคนิพนธ์ออนไ             | ลน์                               |                                   |                        |              |                                                                   |             |              |             |                              |                                 |  |
| #                                  |                                                |                               | หัวหน้าแขนง                       |                                   |                        |              | สถานะ                                                             | 3           | ันที่รับรองภ | าคนิพนธ์    |                              | ดูข้อมูล                        |  |
| 1.                                 | อาจารย์นี้เมื่อหุว                             |                               |                                   |                                   |                        |              | รับรอง                                                            |             | 18-01-2      | 023         |                              | <b>I</b>                        |  |
| ว่หน้าภาควิ                        | เชา : รายงานกา                                 | รรับรองภาคนิพนธ์ออ            | นไลน์                             |                                   |                        |              |                                                                   |             |              |             |                              |                                 |  |
| #                                  |                                                |                               | น้วหน้าภาควิชา                    | 1                                 |                        |              | สถานะ                                                             | j           | ันที่รับรองภ | าคนิพนธ์    |                              | ดูข้อมูล                        |  |
| 1.                                 | อาจารย์                                        |                               |                                   |                                   |                        |              | รับรอง                                                            |             | 31-01-2      | 023         |                              | 0                               |  |
| ณบดี : ราย                         | งานการรับรองม                                  | าาคนิพนธ์ออนไลน์              |                                   |                                   |                        |              |                                                                   |             |              |             |                              |                                 |  |
| #                                  |                                                |                               | คณบดี                             |                                   |                        |              | สถานะ                                                             | j           | ันที่รับรองภ | าคนิพนธ์    |                              | ດູນ້ອນູລ                        |  |
| 1.                                 | อาจารย์                                        |                               |                                   |                                   |                        |              | รับรอง                                                            |             | 28-02-2      | 023         |                              |                                 |  |
|                                    |                                                |                               |                                   |                                   |                        |              |                                                                   |             |              |             |                              |                                 |  |

รูปภาพที่ 2.13 แสดงหน้าจอการรายละเอียดการรับรองภาคนิพนธ์ของนักศึกษา

## 3. การเพิ่มชื่อคณะกรรมการสอบภายนอก

| เพิ่มกรรมการสอบภายนอก<br>K | แจ้งวันเปิด/ปิดระบบ<br>— | ออกรายงาน | ออกจากระบบ |  |
|----------------------------|--------------------------|-----------|------------|--|
|----------------------------|--------------------------|-----------|------------|--|

## รูปภาพที่ 3.1 แสดงเมนูการเพิ่มชื่อคณะกรรมการสอบภายนอก

3

4

5

6

3

รองศาส

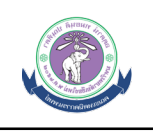

Next

📕 ระบบรับรองภาคนิพนธ์ออนไลน์ รายละเอียดของแต่ละสาขาวิชา 🗸 จัดการนักศึกษา/อาจารย์ 🗸 เพิ่มกรรมการสอบภายนอก แจ้งวันเปิด/ปิดระบบ ออกรายงาน ออกจากระบบ AMS : Termpaper online / สำหรับผู้ดูแลระบบ เพิ่มรายชื่อกรรมการภายนอกคณะ / กรรมการต่างสาขาวิชา 2. เพิ่มรายชื่อกรรมการ คำนำหน้า ชื่อ - นามสกุล ลำดับ Email การจัดการ 1 อาจารย์ แก้ไข 2 ดร. แก้ไข

1.

| สาสตราจารย์ นาย<br>แพทย์ |           |            |   | เกไข  |
|--------------------------|-----------|------------|---|-------|
| อาจารย์ ดร.              |           |            |   | เก้ไข |
| อาจารย์ ดร.              |           | د سمت سنچه |   | เก้ไข |
| นาง                      |           |            |   | เก้ไข |
|                          |           | Previous   | 1 | Ne    |
|                          |           |            |   |       |
|                          | l dee v d |            |   |       |

รูปภาพที่ 3.2 แสดงหน้าจอรายชื่อคณะกรรมการสอบภายนอก

| ระบบรับรองภาคนิพนธ์ออนไลน์                                              | รายละเอียดของแต่ละสาขาวิชา 🗸 | จัดการนักศึกษา/อาจารย์ 🗸 | เพิ่มกรรมการสอบภายนอก | แจ้งวันเปิด/ปิดระบบ | ออกรายงาน | ออกจากระ |
|-------------------------------------------------------------------------|------------------------------|--------------------------|-----------------------|---------------------|-----------|----------|
| AMS : Termpaper online / สำหรับผู้ดูแลระบบ<br>เพิ่มรายชื่อกรรมการภายนอก | Iคณะ / กรรมการต่             | างสาขาวิชา               |                       |                     |           |          |
| คำนำหน้านาม                                                             |                              |                          |                       |                     |           |          |
| ดำนำหน้านาม                                                             |                              |                          |                       |                     |           | ~        |
| ชื่อ                                                                    |                              |                          |                       |                     |           |          |
|                                                                         |                              |                          |                       |                     |           |          |
| นามสกุล                                                                 |                              |                          |                       |                     |           |          |
|                                                                         |                              |                          |                       |                     |           |          |
| E-mail                                                                  |                              |                          |                       |                     |           |          |
|                                                                         |                              |                          |                       |                     |           |          |
| เบอร์โทรศัพท์                                                           |                              |                          |                       |                     |           |          |
|                                                                         |                              |                          |                       |                     |           |          |
| <mark>บันทึกข้อมูล</mark> ยกเลิก                                        |                              |                          |                       |                     |           |          |

## รูปภาพที่ 3.3 แบบฟอร์มการเพิ่มชื่อคณะกรรมการสอบภายนอก

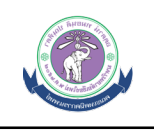

ระบบรับรองภาคนิพนธ์ออนไลน์ รบตละเอียดของแต่ละสาขาริชา จัดการนิกศึกษา/อาจารย์ เห็มกรรมการสอบภายนอก แจ้งวันเปิด/มิตระบบ AMS:Termpaper online / สำหรับผู้ดูแลระบบ เพิ่มรายชื่อกรรมการภายนอกคณะ / กรรมการต่างสาขาวิชา

|       |                             |                                        | Search:     |           | 1  |
|-------|-----------------------------|----------------------------------------|-------------|-----------|----|
| สำดับ | ดำนำหน้า                    | ชื่อ - นามสกุล                         | Email       | การจัดการ | 4. |
| 1     | อาจารย์                     |                                        |             | แก้ไข     |    |
| 2     | <b>R</b> 5.                 | zume sómlardismy                       | <del></del> | แก้ไข     |    |
| 3     | รองศาสตราจารย์ นาย<br>แพทย์ |                                        |             | แก้ไข     |    |
| 4     | อาจารย์ ดร.                 |                                        |             | แก้ไข     |    |
| 5     | อาจารย์ ดร.                 | <u></u>                                | فسعدت       | แก้ไข     |    |
| 6     | นาง                         | ************************************** |             | แก้ไข     |    |
|       |                             |                                        |             |           |    |

รูปภาพที่ 3.4 แสดงหน้าจอการแก้ไขชื่อคณะกรรมการสอบภายนอก

| ระบบรับรองภาคนิพนธ์ออนไลน์                                                                       | รายละเอียดของแต่ละสาขาวิชา 🗸 | จัดการนักศึกษา/อาจารย์ ~ | เพิ่มกรรมการสอบภายนอก | ແຈ້งวันເປີດ/ປີດระบบ | ออกรายงาน | ออกจากระบบ |  |  |
|--------------------------------------------------------------------------------------------------|------------------------------|--------------------------|-----------------------|---------------------|-----------|------------|--|--|
| AMS : Termpaper online / สำหรับผู้ดูแลระบบ<br>เพิ่มรายชื่อกรรมการภายนอกคณะ / กรรมการต่างสาขาวิชา |                              |                          |                       |                     |           |            |  |  |
| select * from termpaper_outcommittee where tp_                                                   | _outcommitteeid='1646988048' | 729820860' คำนำหน้านาม   |                       |                     |           |            |  |  |
| <ul> <li>อ.คร.</li> <li>ชื่อ</li> </ul>                                                          |                              |                          |                       |                     |           | ~          |  |  |
| นามสกุล<br><del>สถินา</del>                                                                      |                              |                          |                       |                     |           |            |  |  |
| E-mail                                                                                           |                              |                          |                       |                     |           |            |  |  |
| เบอร์โทรศัพท์<br>6974547402                                                                      |                              |                          |                       |                     |           |            |  |  |
| บันทึกข้อมูล ยกเลิก 5.                                                                           |                              |                          |                       |                     |           |            |  |  |

รูปภาพที่ 3.5 แบบฟอร์มการแก้ไขชื่อคณะกรรมการสอบภายนอก

อธิบายขั้นตอนการรับรองภาคนิพนธ์ มีดังนี้

- 1. ระบบจะแสดงรายชื่อและข้อมูลของคณะกรรมการภายนอก
- 2. คณาจารย์สามารถเพิ่มกรรมการสอบภายนอก โดยกดปุ่ม "เพิ่มรายชื่อกรรมการ"

- ระบบจะแสดงหน้าจอโดยมีช่องให้กรอกข้อมูลกรรมการสอบภายนอก เมื่อเรียบร้อยให้กดปุ่ม "บันทึก ข้อมูล"
- 4. หากต้องการให้แก้ไขข้อมูลกรรมการสอบภายนอกให้กดปุ่ม "แก้ไข"
- ระบบจะแสดงหน้าจอโดยมีช่องให้กรอกข้อมูลกรรมการสอบภายนอก เมื่อเรียบร้อยให้กดปุ่ม "บันทึก ข้อมูล"